## 公共多媒体教室扫码上课操作步骤

**步骤一:**下载安装"今日校园"APP,选择"学工号"方式进行 登录(如下图)。(下载、登录、改密码、解绑手机号等详细操作请参 阅 <u>http://nic.sisu.edu.cn/info/1116/2752.htm</u>)

今日校园

💷 🛚 46 ... 11 46 ... 11 🙃 🗓 🖉 🝳 🞯 😂 … 🕢 🕸 17% 💽 14:58

| 本机号码一键登录 |                       |          |  |  |
|----------|-----------------------|----------|--|--|
|          | 微信登录                  |          |  |  |
| 遇到问题了    |                       |          |  |  |
| 分<br>学工号 | <br>手机号               | ()<br>QQ |  |  |
| ✓ 我已阅读并同 | 意《今日校园使用协议<br>校园隐私政策》 | 《》和《今日   |  |  |

步骤二:进入 APP 后,切换至"服务"页,初次使用请在"公共服务"中找到并打开"扫码上课"模块(如下图)。为方便使用,后期老师也可以编辑"我的服务"模块,将"扫码开机"功能添加到"我

的服务"中。

| 下午3:48 河 🥑 |            |        |                |
|------------|------------|--------|----------------|
| 四川外国       | 国语大学       |        | Q              |
| 全部服务       |            |        | <u></u>        |
| 我的服务       | 迎新服务 党政    | 服务公共服务 | 教育教学 生         |
| 我的服务       |            |        | 编辑             |
|            | <b></b>    |        |                |
| OA办公       | 我的课表       | 师生通行证  |                |
| 迎新服务       |            |        |                |
| <u>*</u>   | ·5·        |        |                |
| 移动迎新       | 校历         |        |                |
| 党政服务       |            |        |                |
| <u>e</u>   |            |        |                |
| 满意度测评      |            |        |                |
| 公共服务       |            |        |                |
|            |            |        | Ņ              |
| OA办公       | 班车服务       | 查自习室   | 川外文创           |
|            | <u>.</u>   | D      | <u>ē</u>       |
| 个人日程       | 密码修改       | 扫码上课   | 失物招领           |
| 0          |            |        | tii 1          |
| 师生通行证      | 通知公告       | 外语资源   | 我的课表           |
|            |            | -0     |                |
| 今选         | 服务         | 11息    | <b>只</b><br>我的 |
|            | $\equiv$ ( |        |                |

**步骤三:**点击"扫码上课"按钮,对准读卡器上的二维码进行扫描(如下图)。

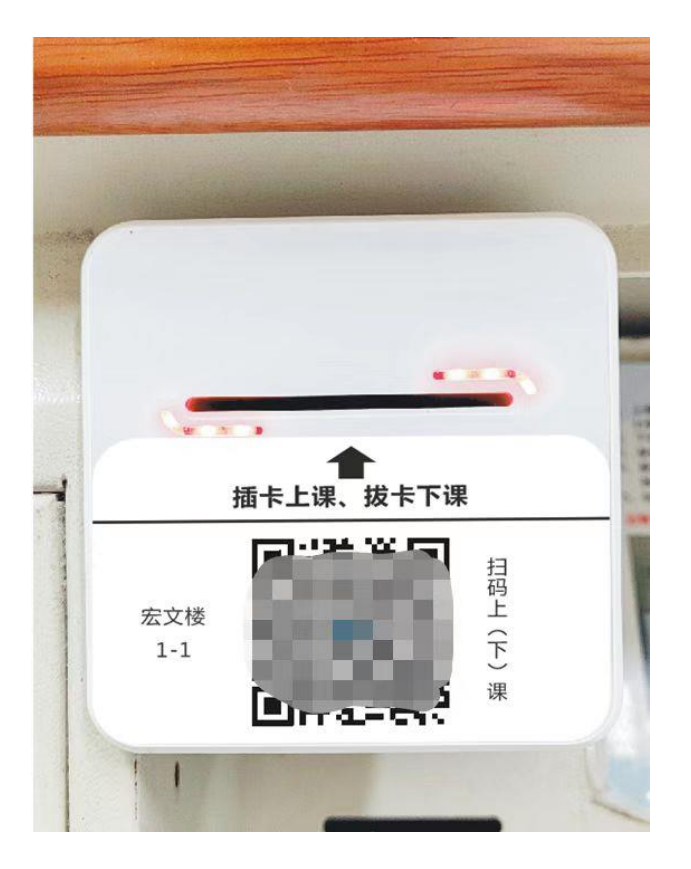

**步骤四:**在随后弹出的页面上点击"上课"按钮开启多媒体设备 (如下图)。

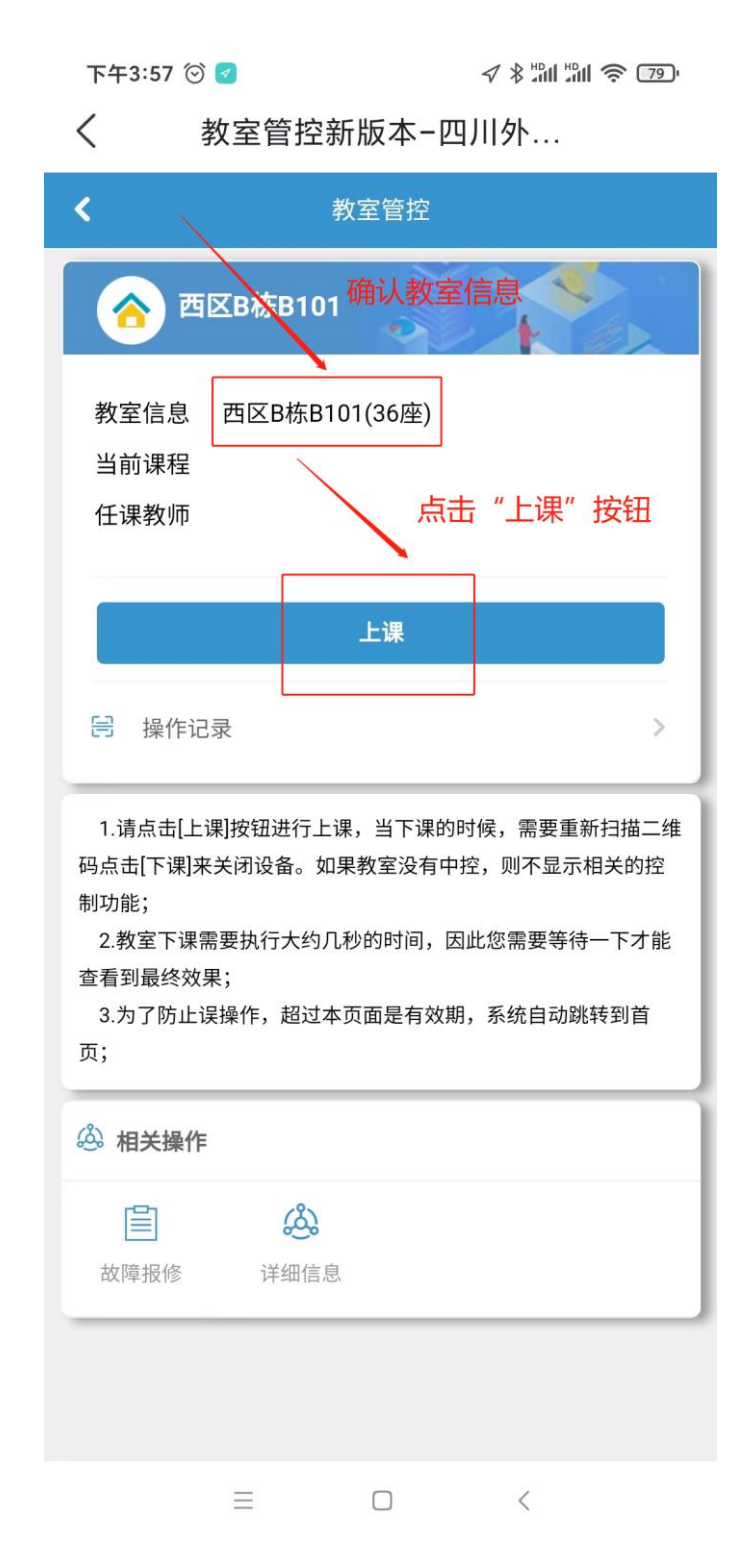

**步骤五:**下课时,请再次使用"扫描上课"功能,对准读卡器上的二维码进行扫码,在随后弹出的页面中点击"下课"来关闭多媒体设备。(如下图)。

| 下午4:12 ☺ ┛<br>く 教室管控新版                                                                                                    | ৵ᆥ淵淵奈<br>本-四川外…            |  |  |  |
|----------------------------------------------------------------------------------------------------|----------------------------|--|--|--|
| く 教室管控                                                                                                    |                            |  |  |  |
| 合 培英楼102                                                                                                    |                            |  |  |  |
| 教室信息 培英楼102(0座)<br>当前课程<br>任课教师 点击"下课"按钮                                                                                                    |                            |  |  |  |
| 正在上课,下课时,下                                                                                                    | <del>记得点击下</del> 课按钮;<br>课 |  |  |  |
|                                                                                                    |                            |  |  |  |
| <ol> <li>1.请点击[上课]按钮进行上课,当下课的时候,需要重新扫描二维码点击[下课]来关闭设备。如果教室没有中控,则不显示相关的控制功能;</li> <li>2.教室下课需要执行大约几秒的时间,因此您需要等待一下才能查看到最终效果;</li> <li>3.为了防止误操作,超过本页面是有效期,系统自动跳转到首面:</li> </ol> |                            |  |  |  |
| 💩 相关操作                                                                                                    |                            |  |  |  |
| <b>山</b> 故障报修 详细信息                                                                                                    |                            |  |  |  |
|                                                                                                    |                            |  |  |  |
| Ξ                                                                                                    |                            |  |  |  |

**重要提示:**插卡和扫码上课功能仅提供教职工权限使用,为保护 您的个人信息和数据安全,课后请务必执行"取卡下课"或"扫码下 课"。

(教育技术科 2022 年 8 月修订)